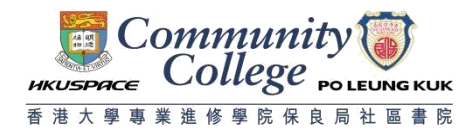

## Procedure to configure Windows XP with SP3 to support HPCC WiFi

## 1 Click Start => Settings => Network Connections

2 Turn on the wireless connection. Rightclick **Wireless Network Connection**. If the word **Disable** is present, then select **Enable**. Some notebooks have switches or buttons for enabling the wireless connection. Please ensure it has been turned on as well.

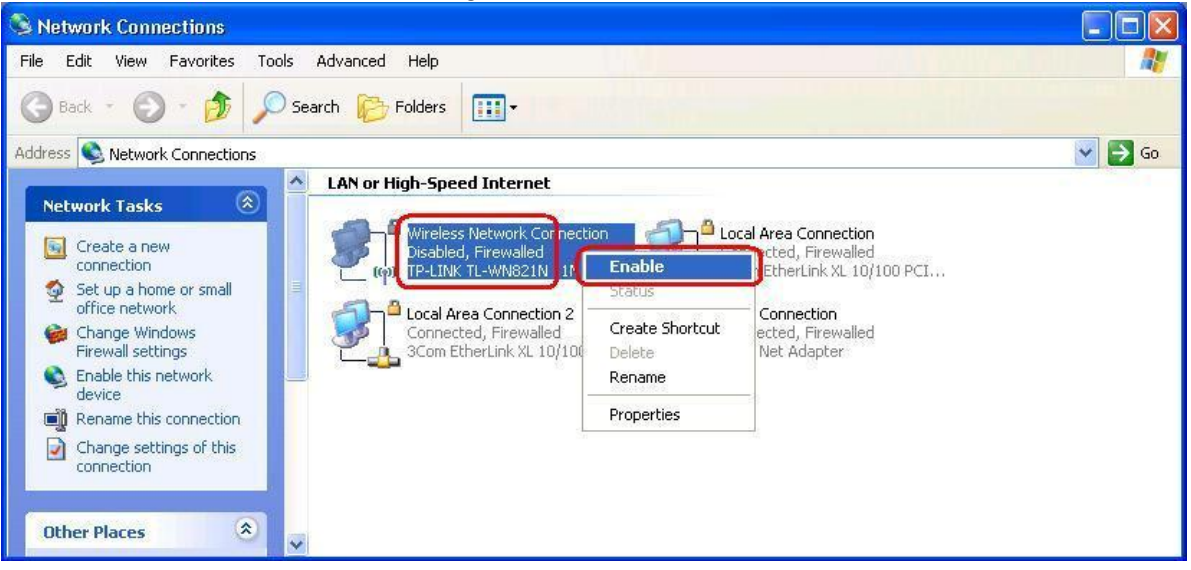

3 Rightclick Wireless Network Connection again, select Properties, click the Wireless Networks tab

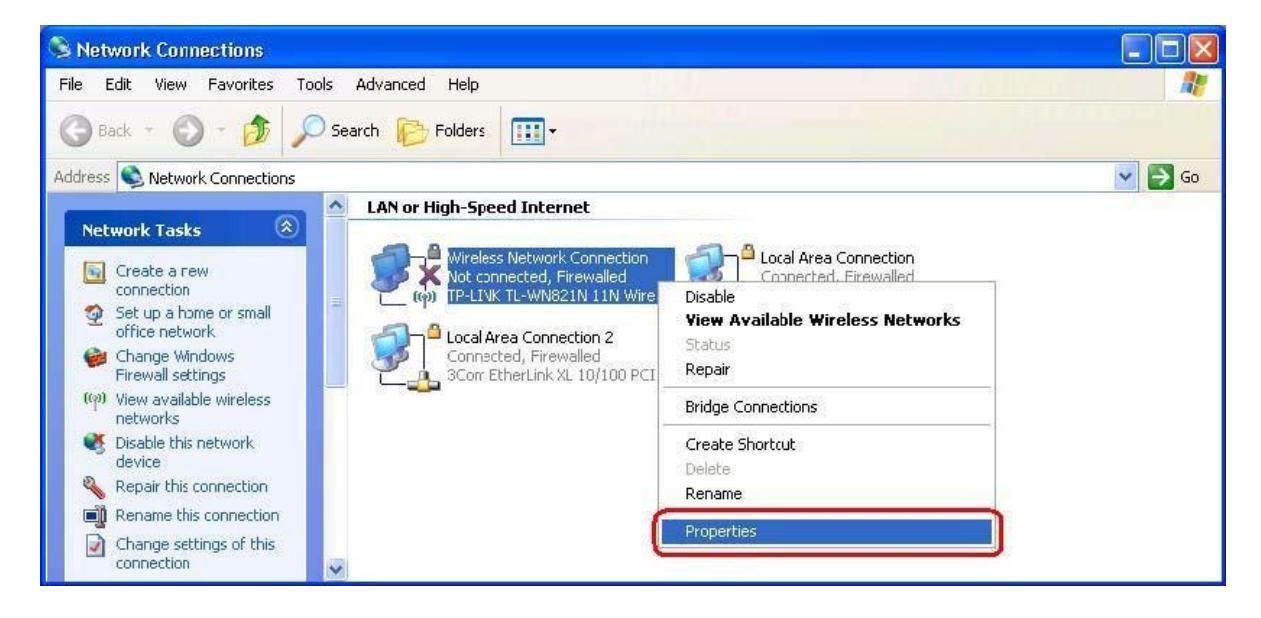

4 Check Use Windows to configure my wireless network settings, and then press Add

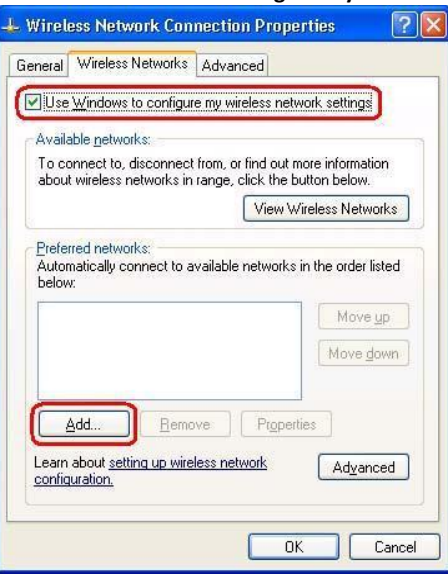

5 Type HPCC WiFi in the Network Name (SSID). Select WPA2 in the Network Authentication. Select AES in Data encryption.

| Association Authentication                             | Connection                              |
|--------------------------------------------------------|-----------------------------------------|
| Network name (SSID):                                   | HPCCWIFI                                |
| Connect even if this ne                                | etwork is not broadcasting              |
| Wireless network key                                   |                                         |
| This network requires a key                            | ey for the following:                   |
| Network Authentication:                                | WPA2                                    |
| Data encryption:                                       | AES                                     |
| Network <u>key</u> :                                   |                                         |
| Confirm network key:                                   |                                         |
| Key index (advanced):                                  | 1 3                                     |
| The key is provided for                                | me automatically                        |
| This is a computer-to-com<br>access points are not use | nputer (ad hoc) network; wireless<br>ad |
|                                                        |                                         |

6 Click the Authentication tab. Select Protected EAP (PEAP) from the EAP type dropdown menu. Uncheck Authenticate as computer when computer information is available. Uncheck Authenticate as guest when user or computer information is unavailable. Click Properties.

| ssociation          | Authentication           | Connection                              |
|---------------------|--------------------------|-----------------------------------------|
| Select this         | option to provide        | authenticated network access for        |
| Wildiess Lu         | IEEE 002 10 put          | nation for this natural                 |
| Cuaple              |                          |                                         |
| EAP type:           | Protected EAP            |                                         |
|                     |                          | Properties                              |
| _                   |                          |                                         |
| Authen              | icate as <u>c</u> ompute | er when computer information is availab |
|                     | ticate as guest wi       | hen user or computer information is     |
| Authen              |                          |                                         |
| Unavail             | aule                     |                                         |
| U Authen<br>unavail | anie                     |                                         |
| U Authen<br>unavail | aure                     |                                         |
| Unavail             | aure                     |                                         |
| Unavail             | aue                      |                                         |

7 In the Protected EAP properties window, Check Validate server certificate. Check Connect to these servers and type 802.1x.hkuspace-plk.hku.hk. Check Geo Trust Global CA. Check Do no prompt user to authorize new servers or trusted certification authorities. Select Secured password (EAPMSCHAP v2) from the Select Authentication Method dropdown menu. Check Enable Fast Reconnect. Click Configure.

| Protected EAP Properties                                                          |
|-----------------------------------------------------------------------------------|
| When connecting:                                                                  |
| Validate server certificate                                                       |
| Connect to these servers:                                                         |
| 802.1x.hkuspace-plk.hku.hk                                                        |
| Trusted Root Certification Authorities:                                           |
| 🕞 GeoTrust Global CA                                                              |
| Thawte Premium Server CA                                                          |
| thawte Primary Root CA                                                            |
| thawte Primary Root CA - G2                                                       |
| thawte Primary Root CA - G3                                                       |
| Thawte Server CA                                                                  |
| Thawte Server CA                                                                  |
| <u> </u>                                                                          |
| Do not prompt user to authorize new servers or trusted certification authorities. |
| Select Authentication Method:                                                     |
| Secured password (EAP-MSCHAP v2)                                                  |
| Enable Fast Reconnect                                                             |
| Enable Quarantine checks                                                          |
| Disconnect if server does not present cryptobinding TLV                           |
| OK Cancel                                                                         |
|                                                                                   |

8 In the EAP MSCHAPv2 Properties window, Uncheck Automatically use my Windows logon name and password (and domain if any). Click OK three times to close all popup windows.

| EAP MSCHAPv2 Prop                        | erties                          | X           |
|------------------------------------------|---------------------------------|-------------|
| When connecting:                         |                                 |             |
| Automatically use r<br>password (and dor | ıy Windows log<br>ıain if any). | on name and |
|                                          | <b>.</b>                        |             |
| ОК                                       | Cance                           |             |

- 9 When your computer is within the range of a HKPCC WiFi network, you will see the wireless network connection icon in the system tray. Select and click HPCC WiFi from wireless network connection and click **Connect.**
- 10 In the Enter Credentials window, enter your username and password. Leave the Logon domain blank. Click OK.

## A. For Student

Username: **Student Number** in the format of **StudentNumber@hkuspace-plk.hku.hk** Password: Login password of **cyberstation** For first time student WiFi user, please login the CyberStation in HPCC campus and change password.

B. For Staff

Username: Login ID of staff PC in the format of LoginIDofStaffPC@hkuspace-plk.hku.hk Password: Staff Intranet Password

| Enter Credentia | ls 🛛 🔀                           |
|-----------------|----------------------------------|
| C               |                                  |
| User name:      |                                  |
| Password:       |                                  |
| Logon domain:   |                                  |
| ∑ave this user  | name and password for future use |
|                 | OK Cancel                        |